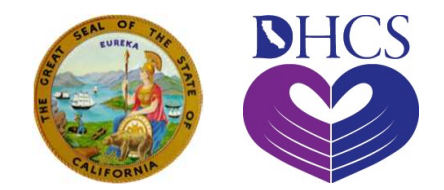

# What is PAVE and Understanding PAVE Terms

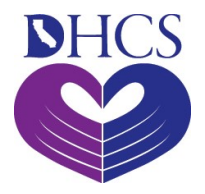

## What is PAVE?

- PAVE: Provider Application and Validation for Enrollment System
  - Interactive
  - Web-based
  - Secure
- PAVE is for:
  - Providers who want to enroll in Medi-Cal Feefor Service
  - For already enrolled Fee-for-Service providers who need to update their enrollment accounts

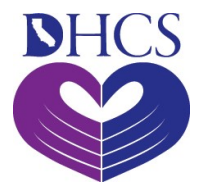

### **PAVE User Profiles**

- Created during the sign up process
- How you log into PAVE
- Each individual's unique username and password

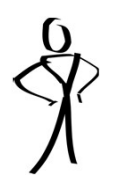

#### **Office Manager**

User Name: Jill Jacobs

User Login: Jill@gmail.com

User Password: xxxxxxxxx

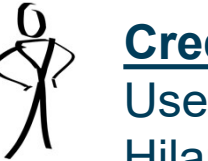

#### **Credentialer**

User Name: Hilary Stevens

User Login: Hilary@gmail.com

User Password: xxxxxxxxx

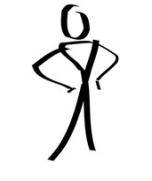

Authorized Signer

User Name: Tracey Allen

User Login: Tracey@gmail.com

User Password: xxxxxxxxx

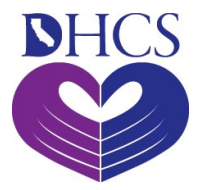

### **PAVE Business Profiles**

- A user sets up a business profile for each organization
- A business profile is set up by the Tax ID or Social Security Number and not by NPI
- A business profile is used to manage the applicant's applications, accounts, NPIs, and locations that are for the same TIN
- Multiple users can have access to the same business profile
- Different roles can be assigned to different users

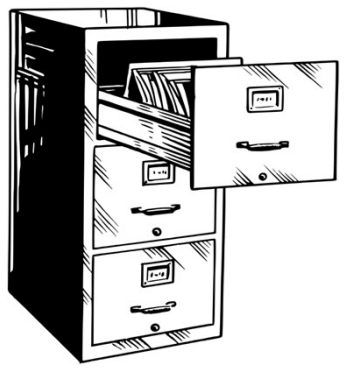

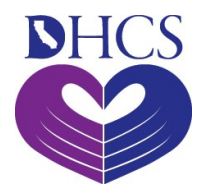

### User Profiles and Business Profiles

User Profile: Office Manager Jill Jacobs Login: Jill@gmail.com

User Profile: Owner / Signer Tracey Allen Login: Tracey@gmail.com

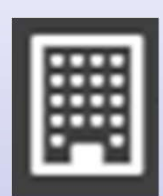

#### **Business Profile:** Medical Supplies Inc

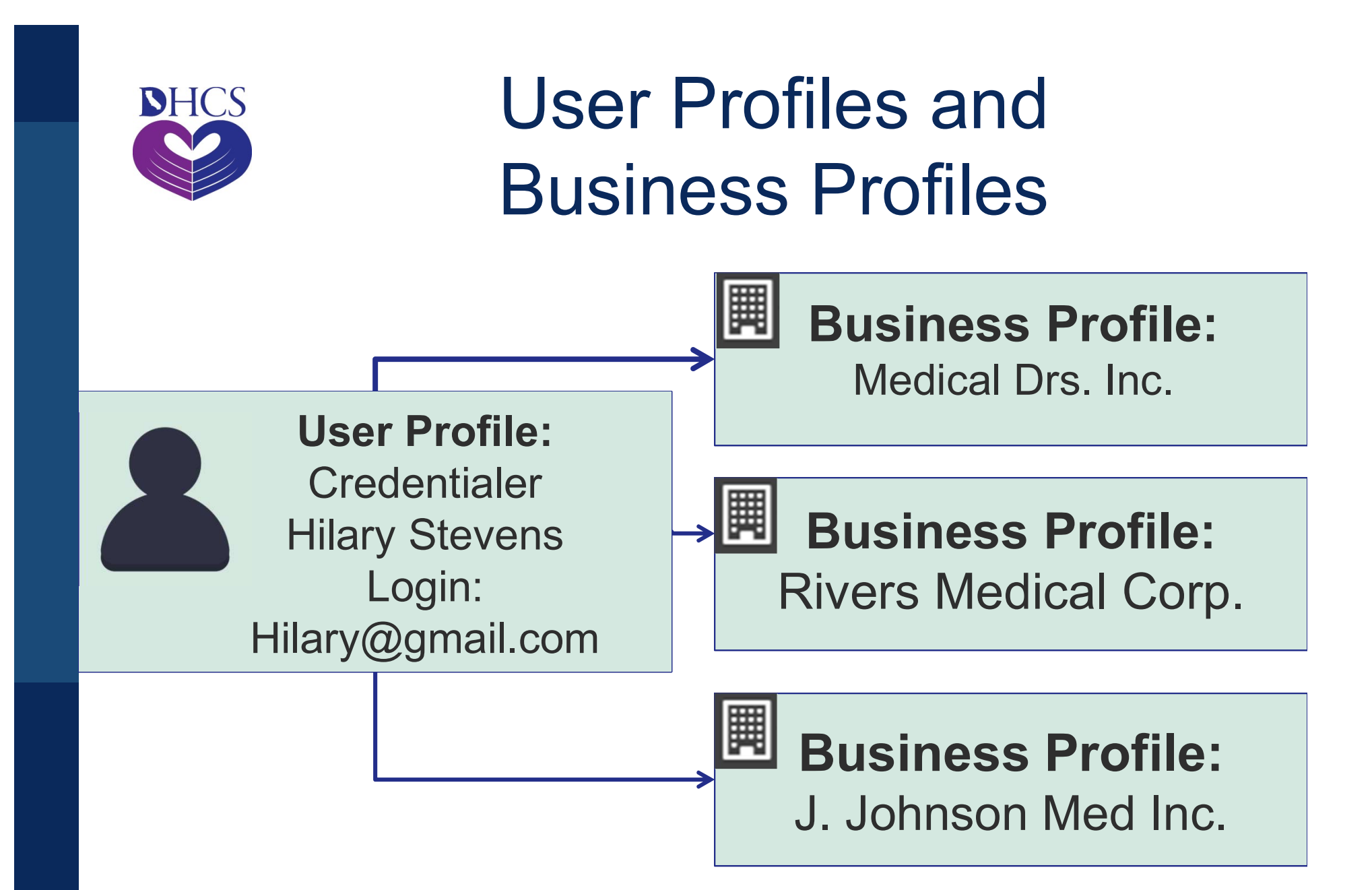

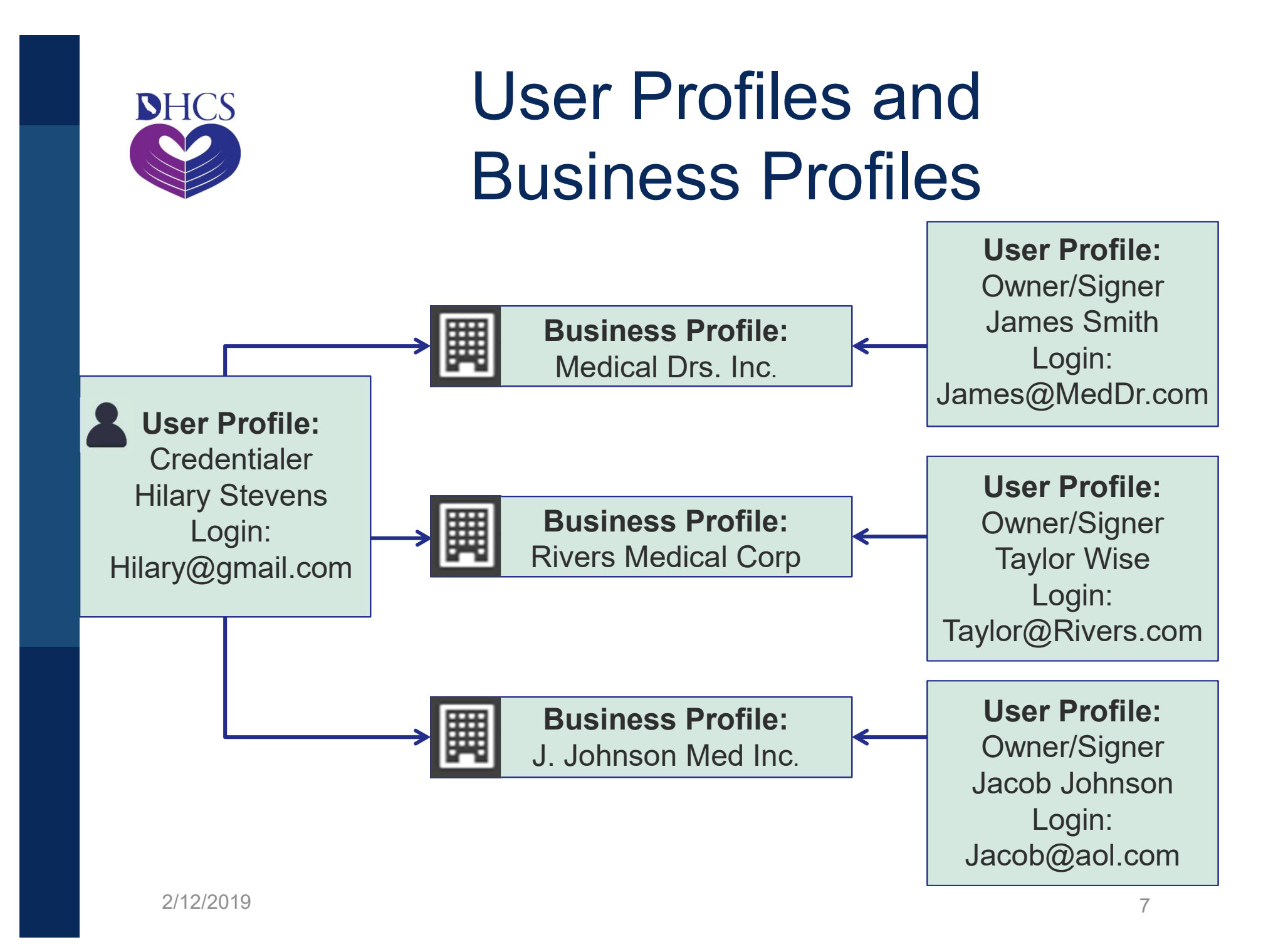

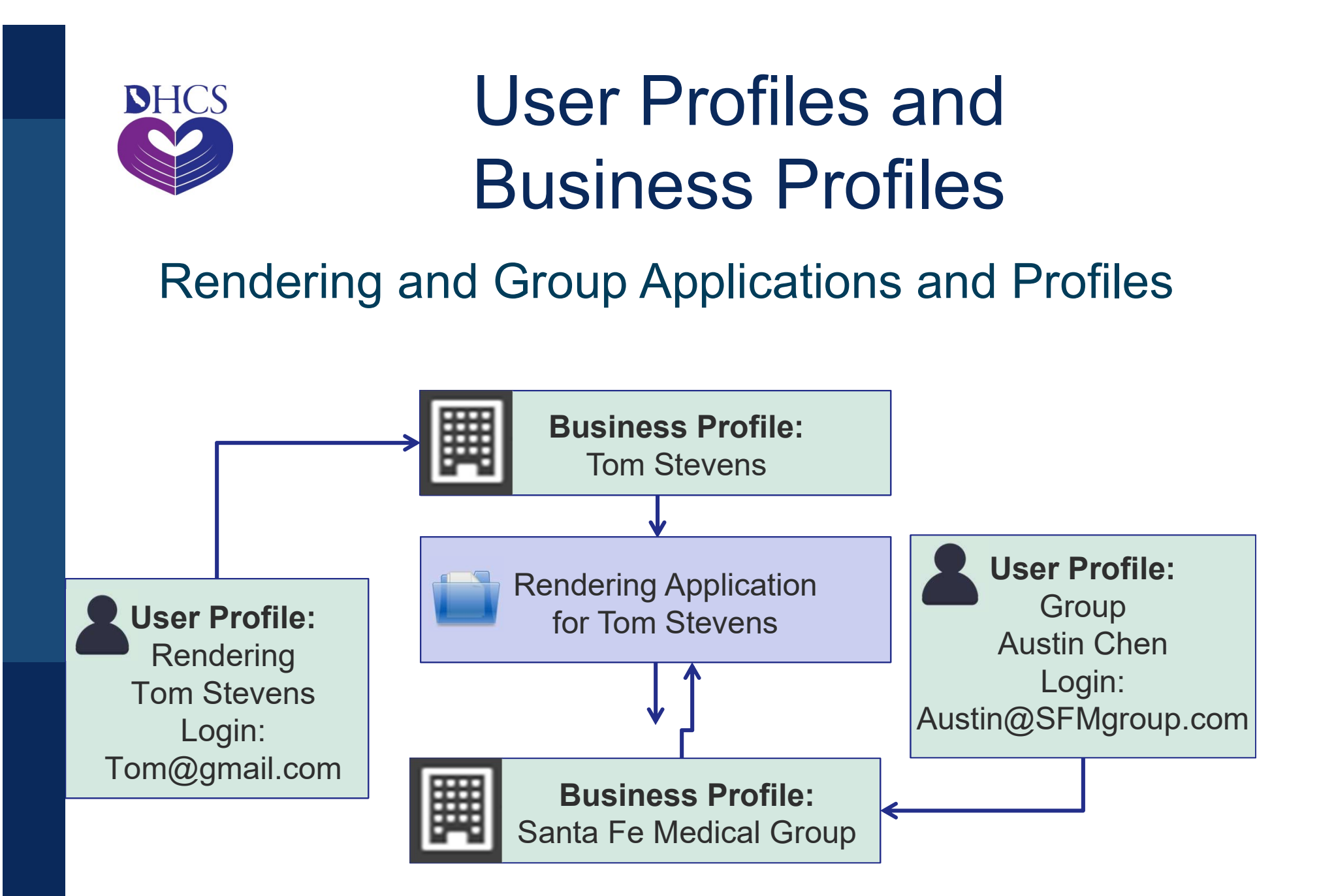

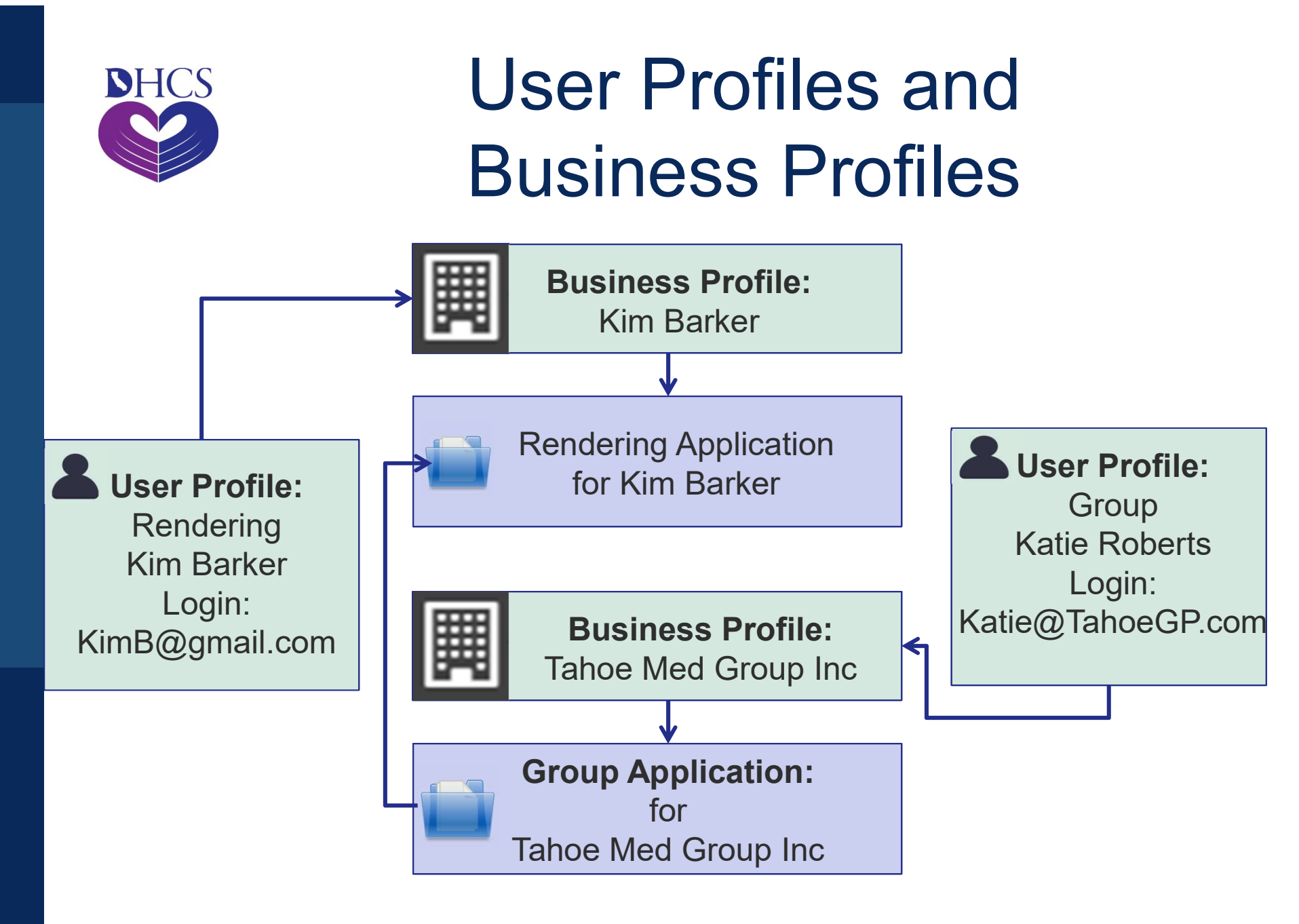

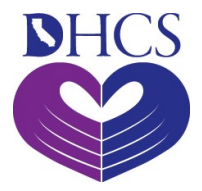

### Application and Account Queues

- The PAVE Application queue allows the user to:
  - Start new applications
  - View the status of current and completed applications
- The PAVE Account queue allows the user to:
  - View active enrollment accounts
  - Make certain updates to enrollment records
  - Groups and rendering providers can remove affiliations
  - Deactivate your Medi-Cal enrollment account

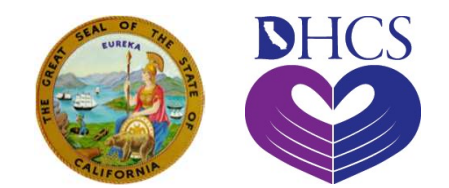

# PAVE ON!